# Deep Learning Institute 사전 준비 사항

# (부록 : QWIKLAB 사용법 안내)

#### Step1. 사이트 접속

http://nvidia.qwiklab.com

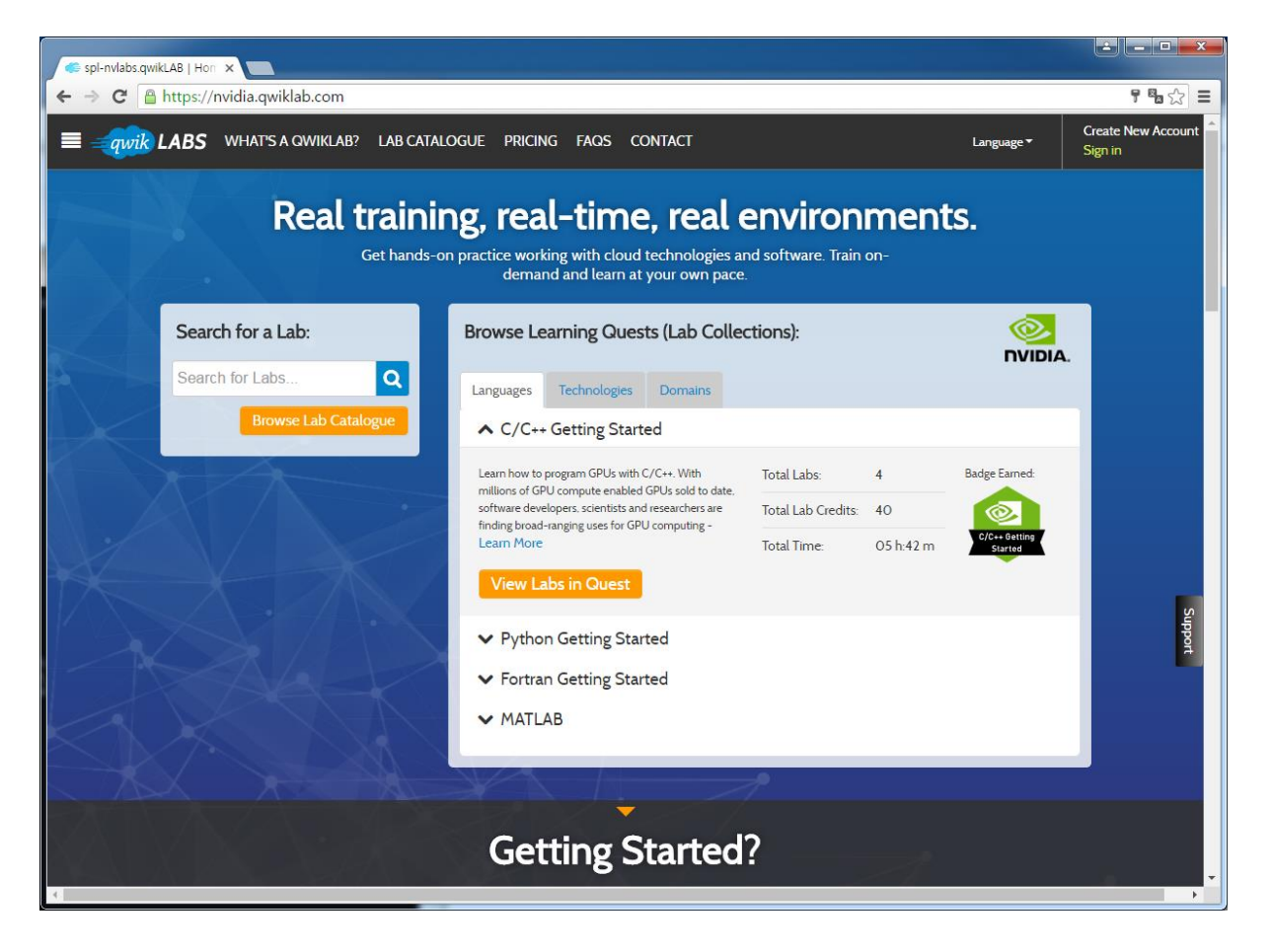

#### Step2. 우상단 회원 가입(Create New Account ) 버튼 클릭

입력사항: 이름(First Name), 성(Last Name), 소속 (Company Name), E-mail, Password 입력합니다.

(로그인시 사용되는 ID는 E-mail 주소임)

| 🤹 spl-nvlabs.qwikLAB - NV                                                         |                                                                               |             |      |         |            |                               |
|-----------------------------------------------------------------------------------|-------------------------------------------------------------------------------|-------------|------|---------|------------|-------------------------------|
| $\leftarrow \Rightarrow \mathbf{C}$ $\triangleq$ https://                         | nvidia.qwiklab.com/users/sign_up?lo                                           | cale=en     |      |         |            | ¶∎☆ ≡                         |
| ≡ <del>qwik</del> LABS                                                            | WHAT'S A QWIKLAB? LAB CATALOO                                                 | iue pricing | FAQS | CONTACT | Language 🔻 | Create New Account<br>Sign in |
| Create a Ne                                                                       | w Account                                                                     |             |      |         |            |                               |
| First Name                                                                        |                                                                               |             |      |         |            |                               |
| * Last Name                                                                       |                                                                               |             |      |         |            |                               |
| * Company Name                                                                    |                                                                               |             |      |         |            |                               |
| <u>*</u> E-mail                                                                   |                                                                               |             |      |         |            |                               |
| Password                                                                          |                                                                               |             |      |         |            |                               |
| * Password<br>Confirmation                                                        |                                                                               |             |      |         |            |                               |
| I agree to the Terms of<br>Service                                                |                                                                               |             |      |         |            | Supp                          |
| Opt-in. Send me<br>valuable promos and<br>updates about new<br>hands-on learning! |                                                                               |             |      |         |            | at                            |
|                                                                                   | Create a New Account                                                          |             |      |         |            |                               |
|                                                                                   | Sign in<br>Forgot your password?<br>Didn't receive confirmation instructions? |             |      |         |            |                               |
| 4                                                                                 |                                                                               |             |      |         |            | • •                           |

#### Step3. 인증메일 확인 및 계정 활성화

등록한 메일의 메일함을 열어보면 인증메일이 존재합니다. 이를 열어서 파란색 첫줄을 클릭해주 면 인증확인이 됩니다.

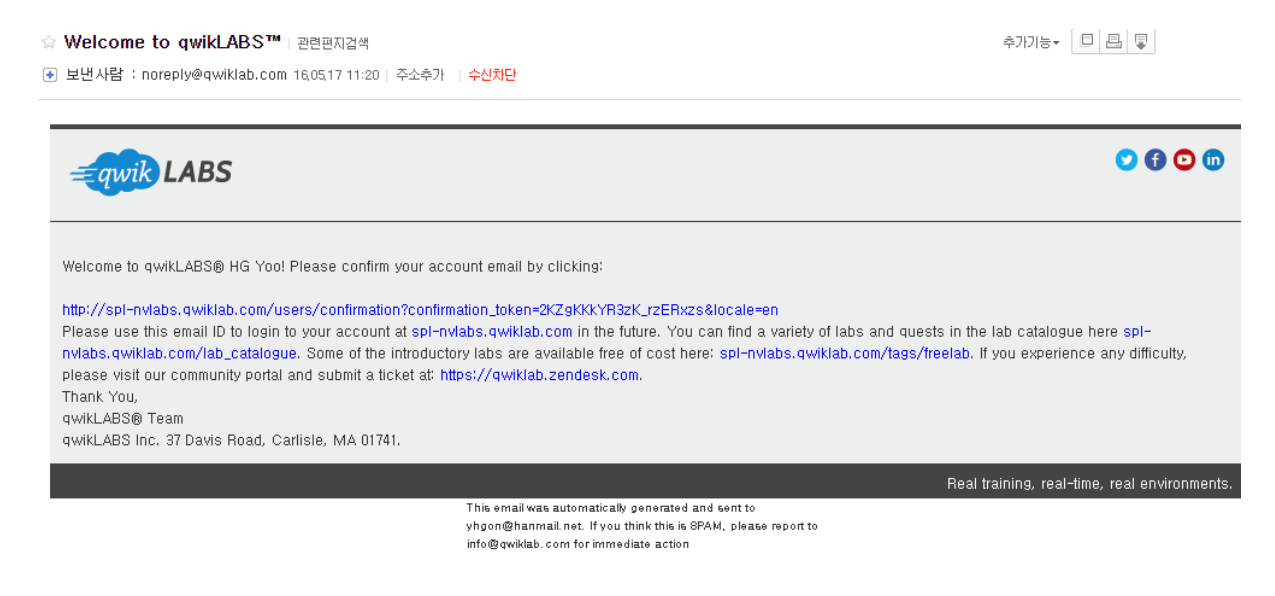

#### Step 4. Qwiklab 메일 발송

이름, 전화번호, 계정 등록시 사용한 email 을 행사 담당자에게 발송해야 합니다.

메일 주소는 다음과 같습니다 (kor\_nvidia2017@naver.com)

## (부록 : QWIKLAB 사용법 안내)

#### 로그인 후 세션 실행

Introduction to Accelerated Computing 세션을 선택한 후 Start Lab 버튼을 클릭하여 서버를 켭 니다. 아마존 서버를 켜는데 약 4분 정도의 시간이 소요됩니다.

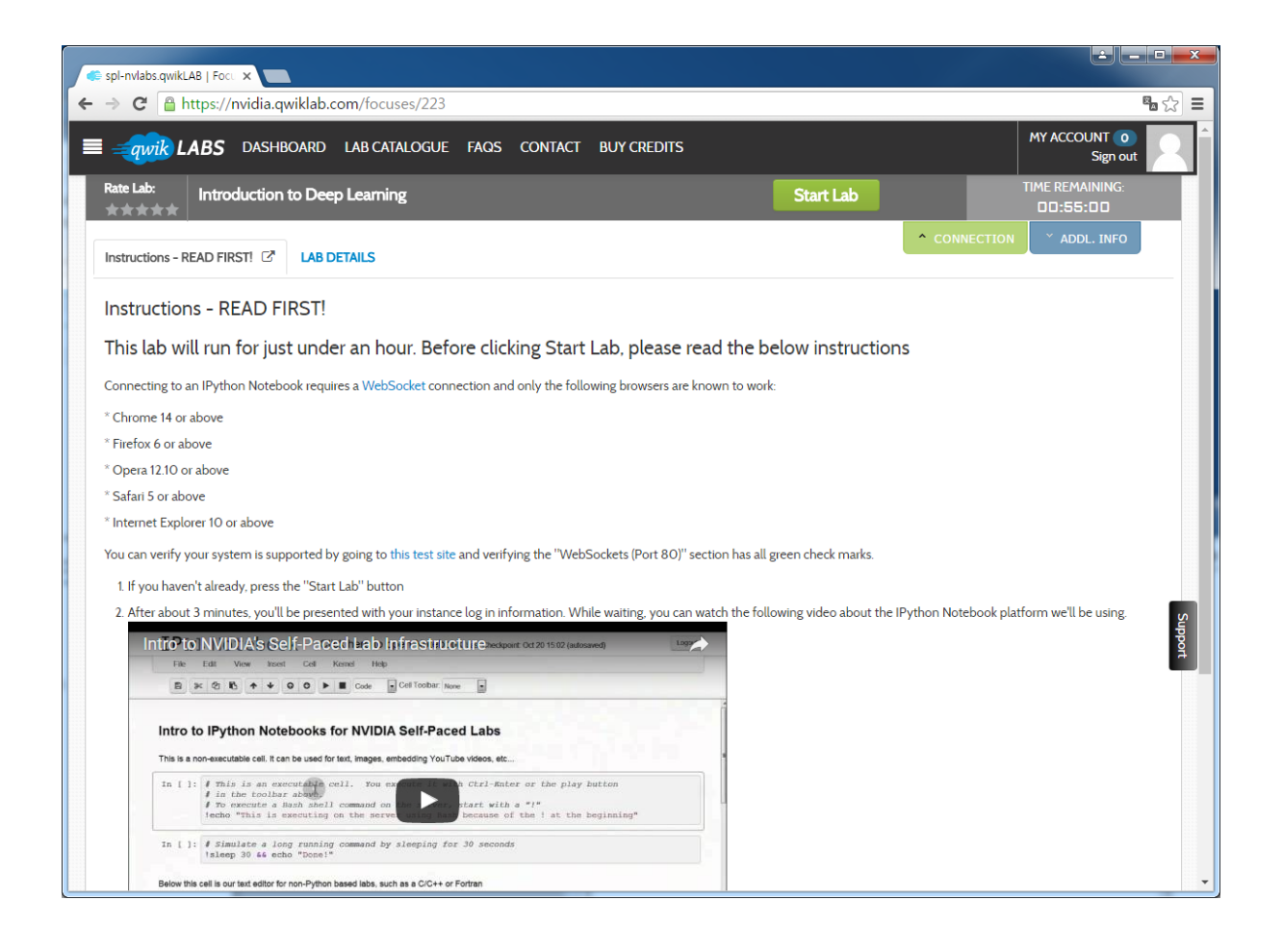

아마존 서버 켜는 중..

Start 버튼을 누르고 약 4분 정도 소요됨.

서버가 켜지는 동안 Instruction을 읽어 볼 것을 권장합니다. IPython Notebook의 원활한 접속을 위해 최신 브라우져와 원활한 네트워크 접속 환경이 필요합니다.

| < spl-nvlabs.qwikLAB   Fo                                                | ocu 🗙 🚬     |                                                                                                    |                                                                                                    |                                                                                            |
|--------------------------------------------------------------------------|-------------|----------------------------------------------------------------------------------------------------|----------------------------------------------------------------------------------------------------|--------------------------------------------------------------------------------------------|
| $\leftarrow \Rightarrow C $ https://                                     | //nvidia.qv | viklab.com/focuses/37                                                                                                    |                                                                                                    | <b>™</b> ☆ =                                                                               |
| 🔳 🚄 qwik LABS                                                            | DASHB       | OARD LAB CATALOGUE FAQS CONTACT BUY CI                                                                                                    | REDITS                                                                                                 | MY ACCOUNT (0)<br>Sign out                                                                 |
| Rate Lab:<br>★★★★★                                                       | troduction  | to Accelerated Computing                                                                                                    | % **Launching**                                                                                        | TIME REMAINING:<br>DD:55:DD                                                                |
| Instructions - READ                                                      | First! 🗗    | LAB DETAILS                                                                                                    |                                                                                                    | CONNECTION ADDL. INFO                                                                      |
| Setup Time (min.)                                                        | 4           | Tags: self-paced, C, C++, CUDA, OpenACC, Python, free                                                                                                 |                                                                                                    | Levels: Introductory                                                                       |
| Duration (min.)<br>Access (min.)                                         | 45<br>55    | Lab Description:<br>Learn about the three techniques for accelerating code on a GF<br>45 minutes, you will work through a few different exercises der | PU; Libraries, Directives like OpenACC, and writin,<br>nonstrating the potential speed-ups and ease of | g code directly in CUDA-enabled langauges. In<br>use of porting to the GPU                 |
|                                                                          |             | Date Created: April 14, 2016 09:40 AM<br>AWS Region: [us-east-1] US East (N. Virginia)                                                                |                                                                                                    |                                                                                            |
| About<br>Blog<br>Partner Solutions<br>Privacy Policy<br>Terms Of Service |             | Dashboard<br>Lab Catalogue<br>Faqs<br>Contact<br>Buy Credits                                                                                          | 0.                                                                                                    | ♥ ⑦ ۞ ₪<br>gwikLABS <sup>®</sup> '12-'16; a computer lab for everyone<br>v.toscana(0512-0) |
|                                                                          |             |                                                                                                    |                                                                                                    | Support                                                                                    |
|                                                                          |             |                                                                                                    |                                                                                                    |                                                                                            |
|                                                                          |             |                                                                                                    |                                                                                                    |                                                                                            |
|                                                                          |             |                                                                                                    |                                                                                                    |                                                                                            |
|                                                                          |             |                                                                                                    |                                                                                                    |                                                                                            |

### 아마존 서버 작동

Click Here 버튼을 클릭하여 Lab을 시작합니다.

| < spl-nvlabs.qwikLAB   Focu 🗙                                                                                                    |                                                                                                    |                                             |                                                                  | × |
|----------------------------------------------------------------------------------------------------|----------------------------------------------------------------------------------------------------|---------------------------------------------|------------------------------------------------------------------|---|
| ← → C 🔒 https://nvidia.qwil                                                                                                    | (lab.com/focuses/37                                                                                                    |                                             | <b>%</b>                                                         | Ξ |
| <b>≡ <i>qwik</i> LABS</b> DASHBO.                                                                                                    | ARD LAB CATALOGUE FAQS CONTACT BUY CREDITS                                                                                         |                                             | MY ACCOUNT 0<br>Sign out                                         | Î |
| Rate Lab:<br>★★★★★ Introduction to                                                                                                    | Accelerated Computing                                                                                                    | End                                         | TIME REMAINING:                                                  |   |
| Lab Connection<br>Please follow the lab<br>Instructions to connect to you<br>lab<br>Warning: Please do not<br>transmit any data into the AWS<br>resources used in this lab that<br>are not related to qwikLABS® oo<br>the hands-on lab you are taking | r Password: hdFT223zyrt<br>Click here to launch your lab.                                                                          | CONNECTION                                  | Y ADDL, INFO                                                     |   |
| * Opera 12.10 or above                                                                                                    |                                                                                                    |                                             |                                                                  |   |
| * Safari 5 or above                                                                                                    |                                                                                                    |                                             |                                                                  |   |
| * Internet Explorer 10 or above                                                                                                    |                                                                                                    |                                             |                                                                  |   |
| You can verify your system is suppo                                                                                                    | ted by going to this test site and verifying the "WebSockets (Port 80)" section has all green checkmarks.                          |                                             |                                                                  |   |
| 1. If you haven't already, press the                                                                                                    | "Start Lab" button                                                                                                    |                                             |                                                                  |   |
| <ol><li>After about 4 minutes, you'll be<br/>you can acess the instance by d</li></ol>                                                                                                    | presented with your instance login information. While waiting, you can watch this video about the IPython N<br>oing the following: | otebook platform we'll                      | be using. When it's ready,                                       |   |
| a. Copy the Password to your                                                                                                    | clipboard                                                                                                    |                                             | Â                                                                |   |
| b. Click on the provided link to                                                                                                    | open up the lab dashboard                                                                                                    |                                             |                                                                  |   |
| c. When prompted, paste the                                                                                                    | given Password from your clipboard and click the Login button                                                                      |                                             |                                                                  |   |
| 3. Once logged into the instance, s                                                                                                    | elect the "GPU Computing - Click to Open" link to open the Notebook.                                                               |                                             |                                                                  |   |
| 4. Follow the in-lab instructions ar                                                                                                    | id enjoy!                                                                                                    |                                             |                                                                  |   |
| About Da<br>Blog Lai<br>Partner Solutions Fac<br>Privacy Policy Co<br>Targroy Of Sanita                                                                                                    | shboard<br>) Catalogue ©<br>js<br>ntact                                                                                            | <i>qwik</i> LABS <sup>®</sup> '12-'16; a co | ♥ f © in<br>omputer lab for <i>every</i> one<br>vtoscana(0512-0) |   |

랩을 시작하면 Ipython 노트북이 실행됩니다.

| C spi-nvlabs.qwikLAB   Foc. × Accelerated Computing ×                                                                                                    |                                                                                                    |
|----------------------------------------------------------------------------------------------------|----------------------------------------------------------------------------------------------------|
| ← → 🗙 🗋 ec2-54-242-57-56.compute-1.amazonaws.com/hdFT223zyrt/notebooks/A                                                                                                    | ccelerated%20Computing.ipynb 😒 🚍                                                                                                    |
| CJUPYTET Accelerated Computing (autosaved)                                                                                                    | ÷.                                                                                                    |
| File Edit View Insert Cell Kernel Help                                                                                                    | Python 2 O                                                                                                    |
| 🖹 🕂 🕫 🔁 🖍 🔸 🕨 🖿 C Markdown 🔹 Cell Toolbar: None                                                                                                    | Y                                                                                                    |
|                                                                                                    |                                                                                                    |
| Getting Started with Accelerated Comp                                                                                                    | uting                                                                                                    |
| In this self-paced, hands-on lab, we will briefly explore some methods for acc                                                                                                    | elerating applications on a GPU.                                                                                                    |
| Lab created by Mark Ebersole (Follow @CUDAHamster on Twitter)                                                                                                    |                                                                                                    |
| The following timer counts down to a five minute warning before the lab insta<br>reminding you to save your work!                                                                                                    | nce shuts down. You should get a pop up at the five minute warning                                                                                                    |
| 46<br>MINUTES                                                                                                    | 35<br>SECONDS                                                                                                    |
| Before we begin, let's verify <u>WebSockets</u> are working on your system. To do mouse), and hitting Ctri-Enter, or pressing the play button in the toolbar abov cell. If not, please consult the <u>Self-paced Lab Troubleshooting FAQ</u> to debug | his, execute the cell block below by giving it focus (clicking on it with your<br>e. If all goes well, you should see get some output returned below the grey<br>the issue. |
| <pre>In [ ]: print "The answer should be three: " + str(1+2)</pre>                                                                                                    |                                                                                                    |
| Let's execute the cell below to display information about the GPUs running or                                                                                                    | the server.                                                                                                    |
| in []: [Invidia-smi                                                                                                    |                                                                                                    |
| If you have never before taken an IPython Notebook based self-paced lab for                                                                                                    | m NVIDIA, please watch this video. It will explain the infrastructure we are                                                                                                |

Python 입력 Cell에 마우스 클릭 후 실행버튼을 클릭하면 서버 측 결과를 확인할 수 있다.

특히, nvidia-smi 명령을 통해 아마존 서버에 nvidia GPU GRID K520이 장착된 것을 확인할 수 있 습니다.

| ሩ spl-nvlabs.qwikLAB   I | C X Celerated Computing X                                                                                                    |                                                                                         |                                                                                                    | . <b>D</b> × |
|--------------------------|----------------------------------------------------------------------------------------------------|-----------------------------------------------------------------------------------------|----------------------------------------------------------------------------------------------------|--------------|
| ← → C 🗋 ec2-             | 4-242-57-56.compute-1.amazonaws.com/hdFT223zyrt/                                                                                                    | notebooks/Accelerated                                                                   | %20Computing.ipynb#                                                                                                    | ☆ =          |
| 💭 jupyte                 | CAccelerated Computing Last Checkpoint: 3 minutes                                                                                                    | ago (unsaved changes)                                                                   |                                                                                                    | <b>e</b>     |
| File Edit                | View Insert Cell Kernel Help                                                                                                    |                                                                                         | Python                                                                                                    | 12 0         |
| 🖹 🕇 🛰 4                  | Code Cell Toolbar:                                                                                                    | None 🔻                                                                                  |                                                                                                    |              |
|                          | Before we begin, let's verify <u>WebSockets</u> are working on your<br>mouse), and hitting Ctri-Enter, or pressing the play button in th<br>cell. If not, please consult the <u>Self-paced Lab Troubleshooting</u> | system. To do this, execute<br>ne toolbar above. If all goes<br>FAQ to debug the issue. | e the cell block below by giving it focus (clicking on it with your<br>swell, you should see get some output returned below the grey | ^            |
| In [1]:                  | print "The answer should be three: " + str(1+2)                                                                                                    |                                                                                         |                                                                                                    |              |
|                          | The answer should be three: 3                                                                                                    |                                                                                         |                                                                                                    |              |
|                          | Let's execute the cell below to display information about the G                                                                                                    | PUs running on the server.                                                              |                                                                                                    | _            |
| In [2]:                  | !nvidia-smi                                                                                                    |                                                                                         |                                                                                                    |              |
|                          | Tue May 17 14:55:28 2016<br>+                                                                                                    |                                                                                         |                                                                                                    |              |
|                          | NVIDIA-SMI 346.46 Driver Version: 346.46                                                                                                    |                                                                                         |                                                                                                    |              |
|                          | GPU Name Persistence-M Bus-Id Disp.A  <br>Fan Temp Perf Pwr:Usage/Cap  Memory-Usage                                                                                                    | Volatile Uncorr. ECC  <br>GPU-Util Compute M.                                           |                                                                                                    |              |
|                          | 0 GRID K520 0n   0000:00:03.0 0ff  <br>  N/A 29C P8 1711 / 12517   1041B / 409541B  <br>+                                                                                                    | N/A  <br>O% Default                                                                     |                                                                                                    |              |
|                          | +<br>  Processes:<br>  GPU PID Type Process name                                                                                                    | GPU Memory  <br>Usage                                                                   |                                                                                                    |              |
|                          | No running processes found                                                                                                    |                                                                                         |                                                                                                    |              |
|                          | Introduction to GPU Computing<br>You may not realize it, but GPUs (GPU is short for Graphics P<br>fact, there is a good chance that your daily life is being affected                                              | rocessing Unit) are good fo<br>d by GPU-accelerated com                                 | r much more than displaying great graphics in video games. In<br>puting.                                                             |              |
|                          | GPU-accelerated computing is the use of a graphics processil<br>applications. Pioneered by NVIDIA, GPUs now power energy-<br>businesses around the world                                                           | ng unit (GPU) together with<br>efficient datacenters in gove                            | a CPU to accelerate scientific, engineering, mobile and enterprise<br>ernment labs, universitiles, enterprises, and small-and-medium | •            |